# SPOR BİLGİ SİSTEMİ E-DEVLET SPOR ELEMANI VİZE BAŞVURU REHBERİ

ANKARA - 2018

### SPOR ELEMANI VİZE BAŞVURU LİSTESİ

Spor Elemanlarının e-devlet üzerinden yaptığı vize başvuruları, Spor Bilgi Sistemi üzerinden (spor.sgm.gov.tr) Spor Elemanı modülü Başvuru İşlemleri/Vize Başvuru Listesi sekmesinden görüntülenmektedir.

| 😭 Ana Sayfa                         |       | 🔺 Ana              | a Sayfa / Vize Ba     | aşvuru Lis | tesi | / Vize B | aşvur | ru Ara        |         |      |         |             |    |                     |   |                 |
|-------------------------------------|-------|--------------------|-----------------------|------------|------|----------|-------|---------------|---------|------|---------|-------------|----|---------------------|---|-----------------|
| 🚍 E-imza                            | ~     |                    | TC Kimlik :           |            |      |          |       | Adı :         |         |      |         |             | S  | ovadı :             |   |                 |
| 😫 Sporcu                            | ~     |                    | TC Kimlik Numara      | ISI        |      |          |       | Adı           |         |      |         |             | So | yadı                |   |                 |
| II Kulüp                            | ~     | :                  | Ödeme Durumu          | ı:         |      |          | R     | eferans No :  |         |      | * Onay  | Durumu :    |    |                     |   |                 |
| 🕈 Kulüp Yardım                      | ~     |                    | Ödeme Durumu          |            |      | •        | Ret   | ferans No     |         |      | Onay Du | rumu        |    | •                   |   | Q               |
| 🝷 Federasyon                        | ~     |                    |                       |            |      |          |       |               |         |      |         |             |    |                     |   |                 |
| 📾 Raporlama                         | ~     |                    | TC Kimlik No          | Adı        |      | Soyadı   |       | Onay Durumu 💧 | Ödeme D | urum | u (     | Referans No |    | Kayıt Tarihi        |   |                 |
| Ceza Kütüğü                         | ~     | 0                  | 273****966            | A***N      |      | H***E    |       | VAR           | ÍSTE    |      |         | YOK         |    | 30.10.2018 10:53:34 |   | 🕼 Başvuru Detay |
| Faaliyet Bülteni                    | ~     | ۲                  | 116*****900           | D***Z      |      | K****N   |       | YOK           | İSTE    | NMÍ  | (OR     | ҮОК         |    | 15.11.2018 11:34:33 |   | 🕑 Başvuru Detay |
| 🖳 Kurs                              | ~     | <mark>2</mark> kay | yıttan 1-2 arası göst | eriliyor.  |      |          |       |               |         |      |         |             |    |                     |   |                 |
| Spor Elemanı                        | ~     |                    |                       |            |      |          |       |               |         |      |         |             |    |                     |   |                 |
| Spor Elemanı ış                     | mleri |                    |                       |            |      |          |       |               |         |      |         |             |    |                     |   |                 |
| <ul> <li>Başvuru İşlemle</li> </ul> | ri 🗸  |                    |                       |            |      |          |       |               |         |      |         |             |    |                     | 6 |                 |
| Vize Başvuru Lis                    | stesi |                    |                       |            |      |          |       |               |         |      |         |             |    |                     |   |                 |
| Antrenör                            | -     |                    |                       |            |      |          |       |               |         |      |         |             |    |                     |   |                 |
|                                     |       |                    |                       |            |      |          |       |               |         |      |         |             |    |                     |   |                 |

Çıkan listede T.C. kimlik no, Ad-Soyad, Ödeme durumu, Referans no ve Onay durumuna göre filtreleme yapılabilmektedir. Başvuru detayını görüntülemek için; görüntülemek istediğiniz başvuruyu listeden seçerek

Başvuru Detay butonuna tıklayınız.

| 😭 An | a Sayfa 🕧 Vize Baş               | vuru Listesi | BAŞVURU BİLGİLERİ                                                                                                    |                                      |                   |
|------|----------------------------------|--------------|----------------------------------------------------------------------------------------------------|--------------------------------------|-------------------|
|      | TC Kimlik :<br>TC Kimlik Numaras |              | FOTOĞRAF                                                                                                    | Soyadı :<br>Soyadı                   |                   |
|      | Ödeme Durumu :<br>Ödeme Durumu   |              | X                                                                                                    |                                      | Q                 |
|      | TC Kimlik No 273*****966         | Adı<br>A***N | KİŞİSEL BİLGİLER<br>E-Posta : ornek@a.com<br>Cep Tel. : 05001112233                                                                                                    | Kayıt Tarihi     30.10.2018 10:53:34 | 🕈 🖉 Başyunu Detay |
| •    | 116*****900                      | D***Z        | Ev Tel :<br>Iban : TR950001001306000006625001                                                                                                    | 15.11 2018 11.34.33                  | 🕑 Başvunı Detay   |
| 2 ka | yıttan 1-2 arası göster          | iliyor.      | SEMİNER BİLGİLERİ<br>Seminer Bilgisi : Basket Vize Semineri 13.11.2018 / 13.11.2018<br>SÖZLEŞME BİLGİLERİ<br>Sözleşme Bilgisi : ADANA DEMİRSPOR KULÜBÜ DERNEĞİ 13.11.2018 / 13.11.2019<br>VİZE BAŞVURU BİLGİLERİ<br>Vize Balge Adı : TÜRKIYE BASKETBOL FEDERASYONU BASKETBOL 2. KADEME<br>Vize Başlangıç/Bitiş Tarihleri : 01.07.2018 / 30.06.2019 |                                      |                   |

## Başvuru onay işlemleri butonu ile vize başvurusuna onay veya red işlemi yapılmaktadır.

|   | TC Kimlik :<br>TC Kimlik Numaras | ŧ     | Açıklama :                                | Başvuru ile ilgili gerekli açıklamaları bu | ı alana eldeyebilirsin | iz. | Soyadı :<br>Soyadı  |                 |
|---|----------------------------------|-------|-------------------------------------------|--------------------------------------------|------------------------|-----|---------------------|-----------------|
|   | Ödeme Durumu<br>Ödeme Durumu     | :     | Onay Durumu :<br>Onay Nedeni :            | Onay Var<br>Hatalı Ödeme                   | x *<br>x *             |     | •                   | ٩               |
|   | TC Kimlik No                     | Adı   | +Belge Ekle<br>izin Verilen Uzantılar (.) | pg.jpeg.png.pdf.xls.xlsx.doc.docx.bd)      |                        |     | Kayıt Tarihi        |                 |
|   | 273****966                       | A***N |                                           |                                            |                        |     | 30.10.2018 10:53:34 | 🕑 Başvuru Detay |
| 0 | 116****900                       | D***Z |                                           |                                            |                        |     | 15.11.2018 11:34:33 | C Basyuru Detay |

C Başvuru Onay İşlemleri

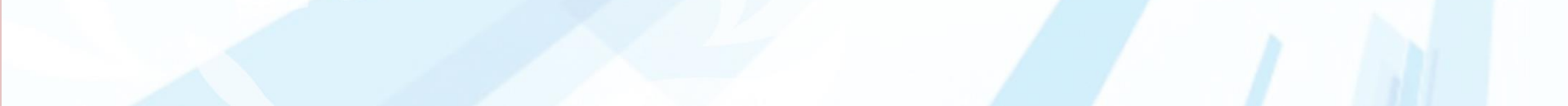

Onay durumu 'Onay var' seçildiğinde 'Onay nedeni' olarak 'Normal', 'Kurum personeli' ve 'Hatalı ödeme' seçenekleri çıkmaktadır. Uygun seçimi yaptıktan sonra belge ekleme alanı açılmaktadır. Hatalı ödeme seçeneği için dekont kopyası, kurum personeli seçimi için personel kimlik kartı kopyası yüklenmelidir. (Yalnızca .jpg .jpeg .png .pdf .xls .xlsx .doc .docx .txt uzantılı dosyalar yüklenebilmektedir)

| 🖌 Ani | Sayfa 🥢 Vize Başvuru Lis                                            | stesi 👘 Vize Başvuru | Ara             | BAŞVURU İŞLEML                                                            | ERÌ                                                                      |            |        |            |                |                                            |   |                                    |        |
|-------|---------------------------------------------------------------------|----------------------|-----------------|---------------------------------------------------------------------------|--------------------------------------------------------------------------|------------|--------|------------|----------------|--------------------------------------------|---|------------------------------------|--------|
|       | TC Kimlik :<br>FC Kimlik Numarası<br>Ödeme Durumu :<br>Ödeme Durumu |                      | Reit            | Açıklama :<br>Ter Onay Durumu :<br>Onay Nedeni :<br>Kurum Personel Kimlik | test<br>Onay Var<br>Kurum Personeli<br>Kartunzin Fotokopisini Ekleyiniz! | x *<br>x * | li     |            | Soya<br>Soyadı | dı :                                       | • | α.                                 |        |
|       | TC Kimlik No                                                        | Adı                  | Soyadı          | +Belge Ekle<br>İzin Verilen Uzantılar (.                                  | pg.jpeg.png.pdf.xls.xlsx.doc.docx.bd)                                    |            |        | No         |                | Kayıt Tarihi                               | 0 |                                    |        |
| 0     | 273****966<br>116****900                                            | -A***N<br>D***Z      | H***E<br>K****N | images_63676                                                              | 5017384575791.png                                                        |            |        | YOK<br>YOK |                | 30.10.2018 10:53:34<br>15.11.2018 11:34:33 |   | 🕼 Başvuru Detay<br>🕼 Başvuru Detay | 0<br>/ |
| 2 kaj | ıttan 1-2 arası gösteriliyor.                                       |                      |                 |                                                                           |                                                                          |            |        |            |                |                                            |   |                                    |        |
|       |                                                                     |                      |                 |                                                                           |                                                                          | Kapat I    | Kaydet |            |                |                                            |   |                                    |        |

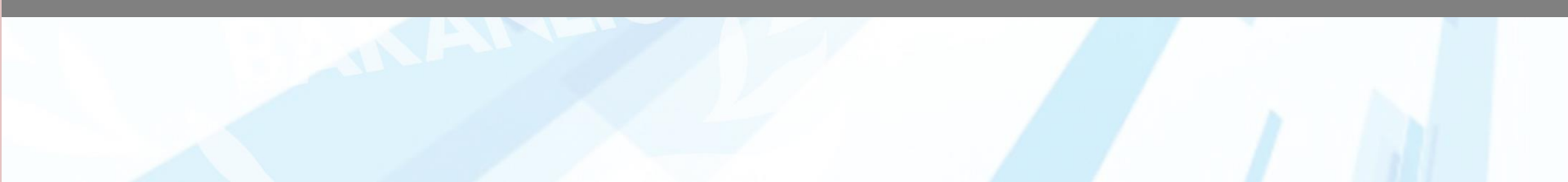

# E-DEVLET SPOR ELEMANI VİZE BAŞVURU ADIMLARI

## 1. Adım: <u>www.turkiye.gov.tr</u> adresinden e-Devlet kapısı uygulamasına giriniz.

| ş Yapılacak Uygulama                                   | e-Devlet Kapısı                                    |                         |                                    | C <sup>türkiye.gov</sup> |
|--------------------------------------------------------|----------------------------------------------------|-------------------------|------------------------------------|--------------------------|
| e-Devlet Şifresi                                       | 📴 Mobil İmza                                       | 💰 e-imza                | 🖼 T.C. Kimlik Kartı                | 🚍 İnternet Bankacılığı   |
| C. Kimlik Numaranızı ve e<br>1 e-Devlet Şifresi Nedir, | -Devlet Şifrenizi kullanarak ki<br>, Nasıl Alınır? | mliğiniz doğrulandıktan | sonra işleminize kaldığınız yerden | devam edebilirsiniz.     |
| T.C. Kimlik No                                         |                                                    |                         | Sanal Klavye 🛷 Yaza                | arken Gizle              |
| e-Devlet Şifresi                                       |                                                    |                         | Sanal Klavye 🔒 Şifre               | emi Unuttum              |
|                                                        |                                                    |                         |                                    |                          |

## 2. Adım: E-devlet uygulaması ana ekranında SPOR BİLGİ SİSTEMİ yazınız.

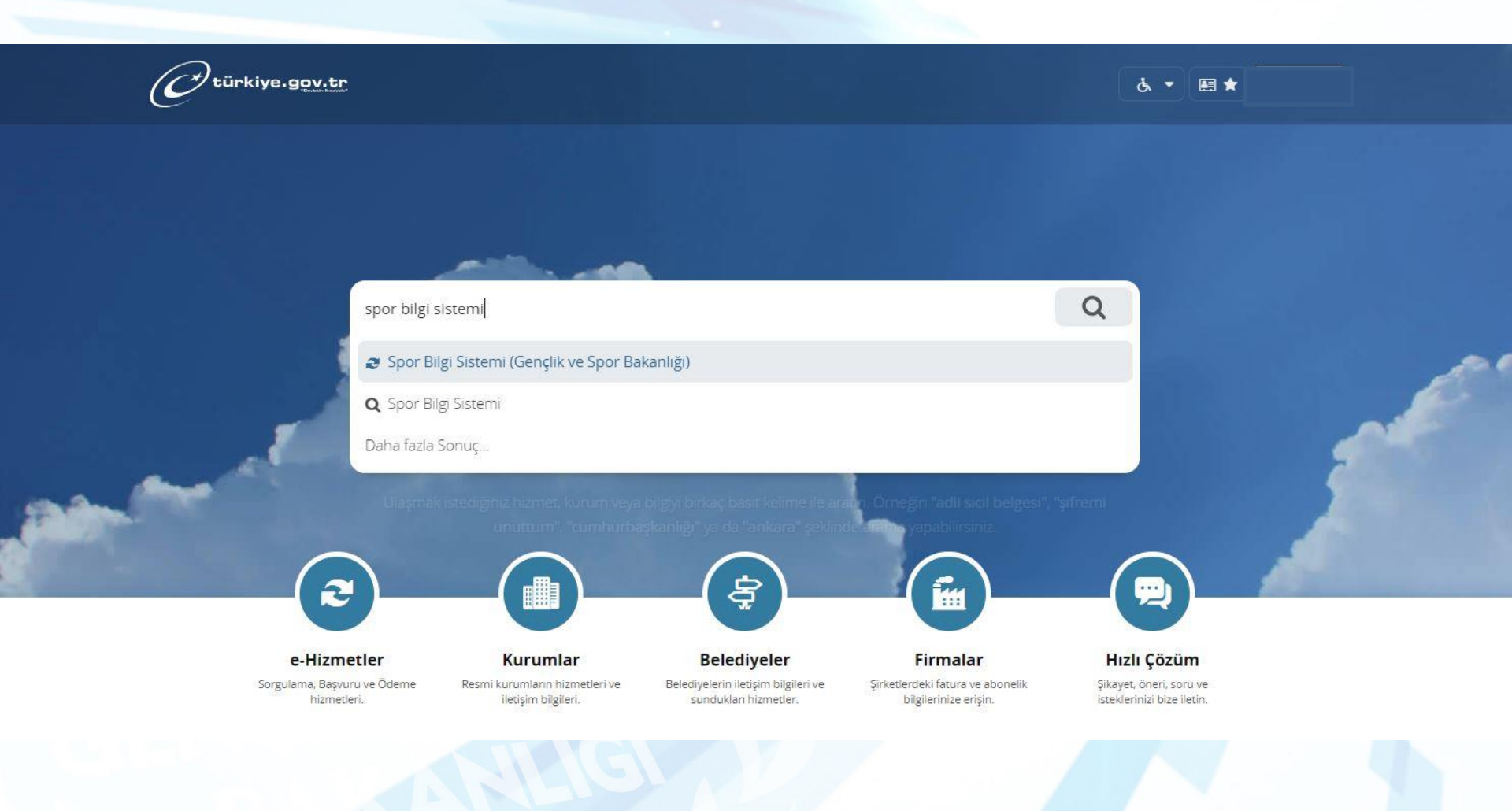

## 3. Adım : Açılan sayfada «Uygulamaya git» butonunu tıklayınız.

| 🚡 👌 Gençlik ve Spor Bakanlığı 👌 <b>Spor B</b> i | lgi Sistemi                                       |                                                                                                    |
|-------------------------------------------------|---------------------------------------------------|----------------------------------------------------------------------------------------------------|
| Gençlik ve Spor Bakanlığ<br>Spor Bilgi Sistemi  | 9                                                 | Puanla / Sorun Bi<br>Favoriler'e Ekle<br>Paylaş 🈏                                                                                                    |
|                                                 | Giriş yapacağınız uygulam                         | a ile ilgili bilgiler:                                                                                                    |
|                                                 | Uygulama Adı                                      | Spor Bilgi Sistemi                                                                                                    |
|                                                 | Uygulama Adresi                                   | https://spor.sgm.gov.tr                                                                                                    |
|                                                 | Hizmet Açıklaması                                 | T.C. Gençlik ve Spor Bakanlığı Spor Genel Müdürlüğü Dinamik-Spor Bilgi Sistemi ile spor<br>elemanlarının , spor kuruluşlarının ilk başvuru , bilgi formu ve lisans işlemlerinizi takip edebilirsini:   |
|                                                 | "Uygulamaya Git" bağlı<br>sayfasına yönlendirilec | antısına tıkladığınızda, www.türkiye.gov.tr'yi terk ederek, profil bilgileriniz ile kullanıcı girişi yapmış olarak ilgili kurumun web<br>eksiniz. İlgili uygulama yeni bir pencere içinde açılacaktır. |
|                                                 |                                                   |                                                                                                    |

4. Adım: Spor Bilgi Sistemi ana sayfasında «Spor Elemanı» butonuna basınız.

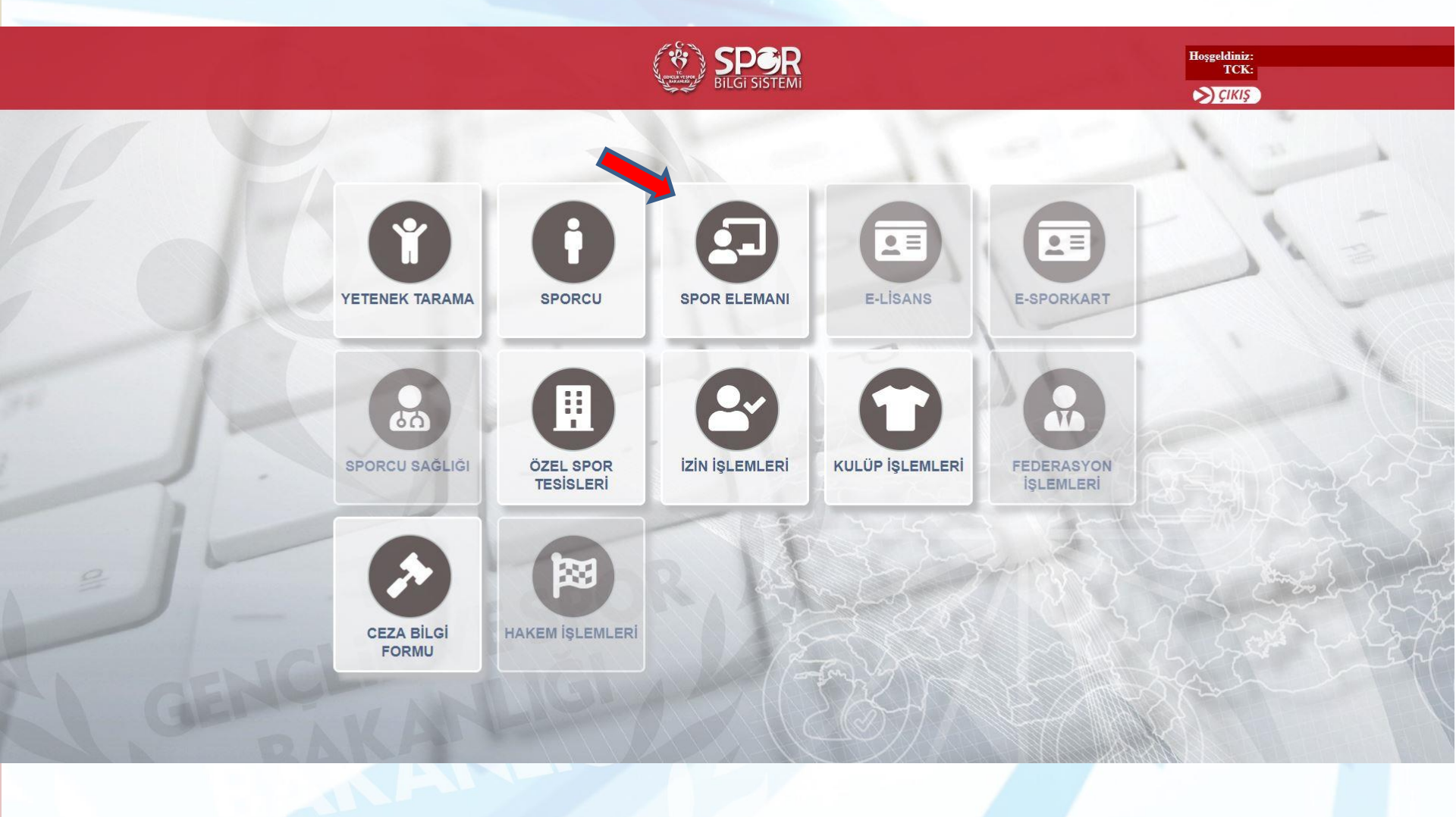

#### 5. Adım: Spor Elemanı sayfasında «Vize Başvuru» butonuna basınız.

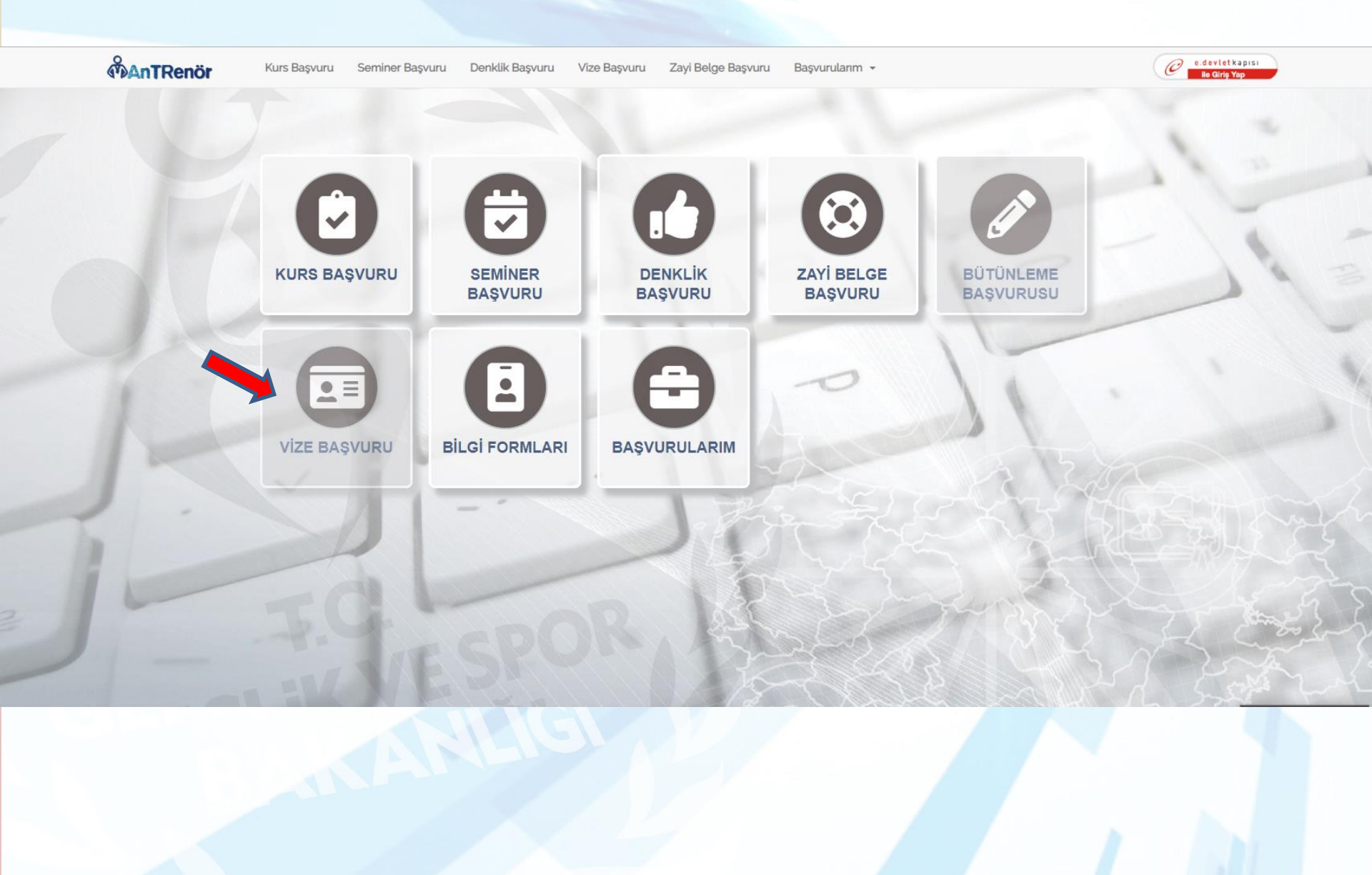

#### 6. Adım: Genel bilgilendirmeleri okuduktan sonra «Devam Et» ile ilerleyiniz.

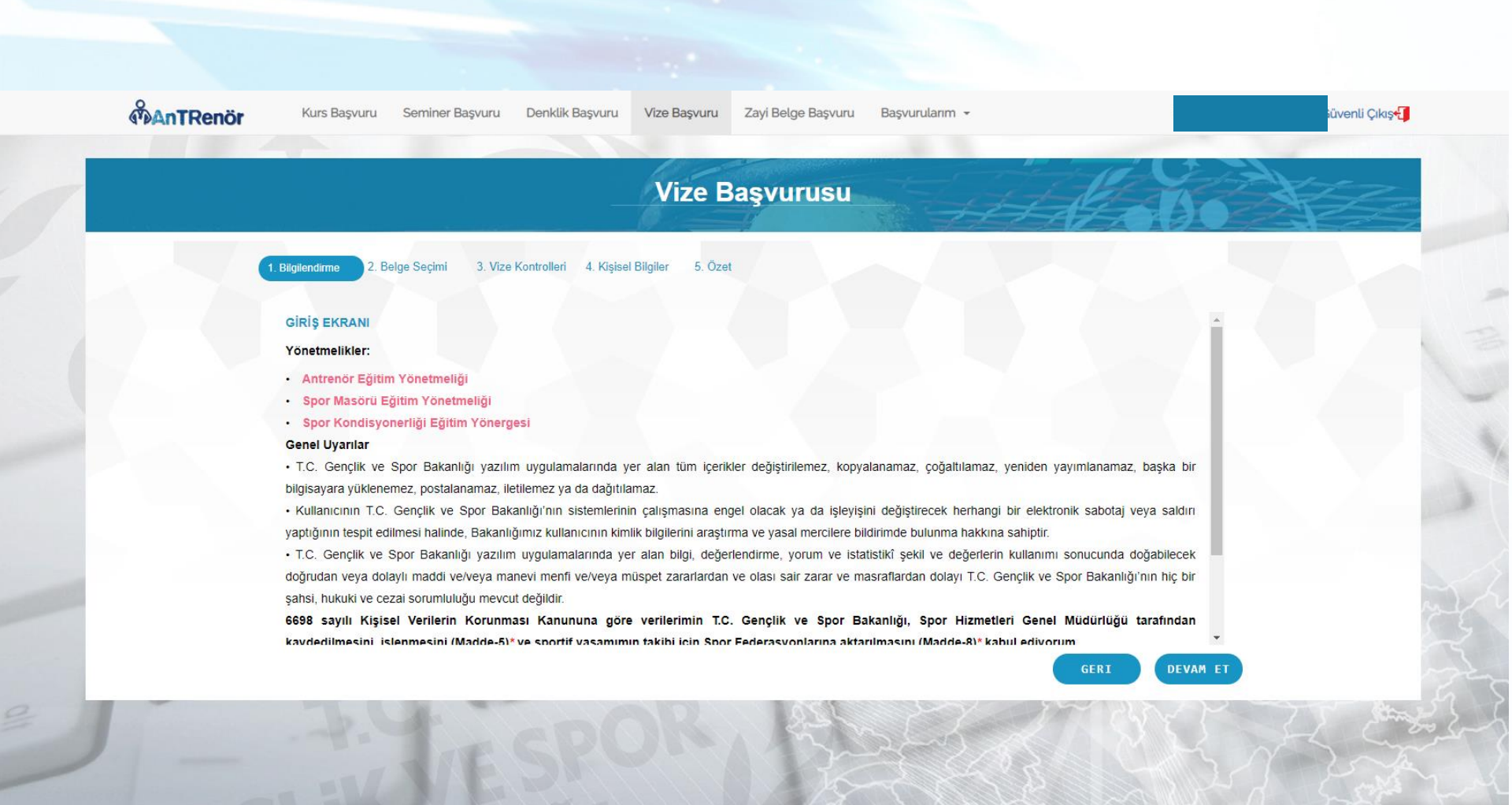

#### 7. Adım: Vize çıkarmak istediğiniz «Belge Tipini» ve «Belgenizi» seçerek ilerleyiniz.

\* Halen vizeli olan belgenize yeniden vize çıkaramazsınız.

\* Önceden aynı sezon içinde yapılmış başvurunuz varsa aynı belge ile aynı sezonda tekrardan başvuru yapamazsınız.

| <b>MAnTRenör</b> | Kurs Başvuru Seminer Başvuru          | Denklik Başvuru          | Vize Başvuru   | Zayi Belge Başvuru       | Başvurularım 👻 |          | Güvenli Çıkış |  |
|------------------|---------------------------------------|--------------------------|----------------|--------------------------|----------------|----------|---------------|--|
|                  |                                       | _                        | Vize I         | Başvurusu                |                | Har      |               |  |
|                  | 1. Bilgilendime 2. Belge Seçimi 3. Vi | e Kontrolleri 4. Kişisel | Bilgiler 5. Öz | et                       |                |          |               |  |
|                  |                                       |                          | Vize çıkarmak  | istediğiniz belgenizi se | çiniz.         |          |               |  |
|                  | BELGE TIPI                            | Antrenör                 | •              |                          |                |          |               |  |
|                  | BELGELER                              | TÜRKIYE BASKE            | TBOL FEDERAS   | SYONU BASKETBOL 2.       | KADEME BELGESI |          |               |  |
|                  |                                       |                          |                |                          |                |          |               |  |
|                  |                                       |                          |                |                          |                |          |               |  |
|                  |                                       |                          |                |                          |                |          |               |  |
|                  |                                       |                          |                |                          |                |          |               |  |
|                  |                                       |                          |                |                          |                | CEDT DEL |               |  |

8. Adım: Eğer seçilen belgenin federasyonu vize alımlarını Vize Seminer katılımına göre yapıyor ise öncelikle seminer bilgileriniz sorgulanacaktır. Seminerinizin bulunmaması durumunda Başvuru işlemine devam edemezsiniz. Semineriniz bulundu ise; Herhangi bir kulüp ile olan ilişkinizi belirtmek isterseniz Kulüp seçimi yapmanız gerekecektir. Kulüp seçimini yaptıktan sonra sistemde bu kulüple olan sözleşme bilgileriniz sorgulanacaktır. Bulunur ise başvurunuza devam edeceksiniz. Bulunmadığı durumda ilgili Federasyon ve Kulüp ile iletişime geçip sözleşmenizin sisteme eklenmesini istemelisiniz ya da başvurunuza kulüp seçimi yapmadan da devam edeceksiniz.

| MAnTRenör | Kurs Başvuru Seminer Başvuru Denklik Başvuru Vize Başvuru Zayi Belge Başvuru Başvurularım 🕶                                                  | ıGüvenli Çıkış+🚺 |
|-----------|----------------------------------------------------------------------------------------------------|------------------|
|           | Vize Başvurusu                                                                                                    |                  |
|           | . Bilgilendirme 2. Belge Seçimi 3. Vize Kontrolleri 4. Kişişel Bilgiler 5. Özet                                                              |                  |
|           | Katılmış olduğunuz vize seminerleri bulunmuştur.                                                                                             |                  |
|           | Herhangi bir kulüp ile resmi sözleşmeniz var ise tıklayınız.                                                                                 |                  |
|           | Vize çıkarmak istediğiniz kulüp seçimini yapınız.                                                                                            |                  |
|           | Kulüp: ADANA DEMÍRSPOR KULÜBÜ DERNEĞÍ                                                                                                    |                  |
|           | Geçerli Bir Sözleşmeniz Bulundu.                                                                                                    |                  |
|           | Beyan etmiş olduğunuz bilgiler tarafınızdan onaylı ve resmi olarak kabul edilecektir. Beyan etmiş olduğunuz bilgileri değiştiremeyeceksiniz. | and a second     |
|           | GERI DEVAM ET                                                                                                    |                  |

Eğer seçilen belgenin federasyonu vize alımlarını Vize Seminer katılımına göre yapmıyor ise Seminer kontrolü yapmadan isteğinize göre kulüp seçerek veya seçmeden başvuru işleminize devam edebilirsiniz.

|                                  |                                          | - Contraction | and the second second s | HE STA        | 1-1- |
|----------------------------------|------------------------------------------|---------------|----------------------------------------------------------------------------------------------------|---------------|------|
|                                  |                                          | ze Başvurusu  | 144                                                                                                    | 2000          |      |
| 1. Bilgilendirme 2. Belge Seçimi | 3. Vize Kontrolleri 4. Kişisel Bilgiler  | 5. Özet       |                                                                                                    |               |      |
| Katılmış olduğunuz vize          | seminerleri bulunmuştur.                 |               |                                                                                                    |               |      |
| 🗆 Herhangi bir kulüp i           | ile resmi sözleşmeniz var ise tıklayını: | z.            |                                                                                                    |               |      |
|                                  |                                          |               |                                                                                                    |               |      |
|                                  |                                          |               |                                                                                                    |               |      |
|                                  |                                          |               |                                                                                                    |               |      |
|                                  |                                          |               |                                                                                                    |               |      |
|                                  |                                          |               |                                                                                                    | GERI DEVAM ET |      |
| To the                           |                                          | 129           | PY I                                                                                                    |               | Se T |

## 9. Adım: Kişisel bilgilerinizi eksiksiz tamamlayarak başvurunuza devam edebilirsiniz.

| ଙ୍କ | AnTRenör Kur  | rs Başvuru Seminer Başvuru Der      | klik Başvuru Vize Başvuru Zayi Belge               | Başvuru Başvurularım <del>-</del>                                                                                       | Güvenli Çıkış <b>4]</b> |
|-----|---------------|-------------------------------------|----------------------------------------------------|----------------------------------------------------------------------------------------------------|-------------------------|
|     |               |                                     | Vize Başvur                                        |                                                                                                    |                         |
|     | 1. Bilgilendi | irme 2. Belge Seçimi 3. Vize Kontro | olleri 4. Kişisel Bilgiler 5. Özet                 |                                                                                                    |                         |
|     |               |                                     | * Fotoğraf eklemeyi unutmayınız. E<br>açıkça teşh  | laşvurunuzun onaylanabilmesi için fotoğrafın vesikalık, renkli ve kişiy<br>s edebilecek nitelikte olması gerekmektedir. | 1                       |
|     |               | SPOR                                | * Girilen bilgiler yetkililer tarafındar           | size ulaşabilmek için kullanılacak, yanlış bilgi girilmesi durumunda<br>sorumluluk size ait olacaktır.                  |                         |
|     |               | GENEL MUDURLUGU                     | * Girilen Iban bilgisi herhangi bir iptal<br>durur | durumunda paranızın geri iadesi için kullanılacak, yanlış bilgi girilmes<br>nunda <b>sorumluluk size ait olacaktır.</b> | si                      |
|     |               | sgm_beyaz_zemin.jpg                 | Ev Telefonu:                                       | 03125966060                                                                                                    |                         |
|     |               | (267.19 KB)                         | * Cep Telefonu:                                    | 05001112233                                                                                                    |                         |
|     |               | <i>\(\bar{\nabla}\)</i>             | *Eposta:                                           | ornek@a.com                                                                                                    |                         |
|     |               |                                     | f Iban:                                            | TD05 0004 0042 0500 0005 6250 04                                                                                        |                         |

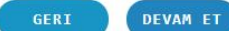

10. Adım: Başvurunuzun özet bilgilerini bu adımda görebileceksiniz, «Tamamla»'ya basarak başvurunuzu tamamlayınız.

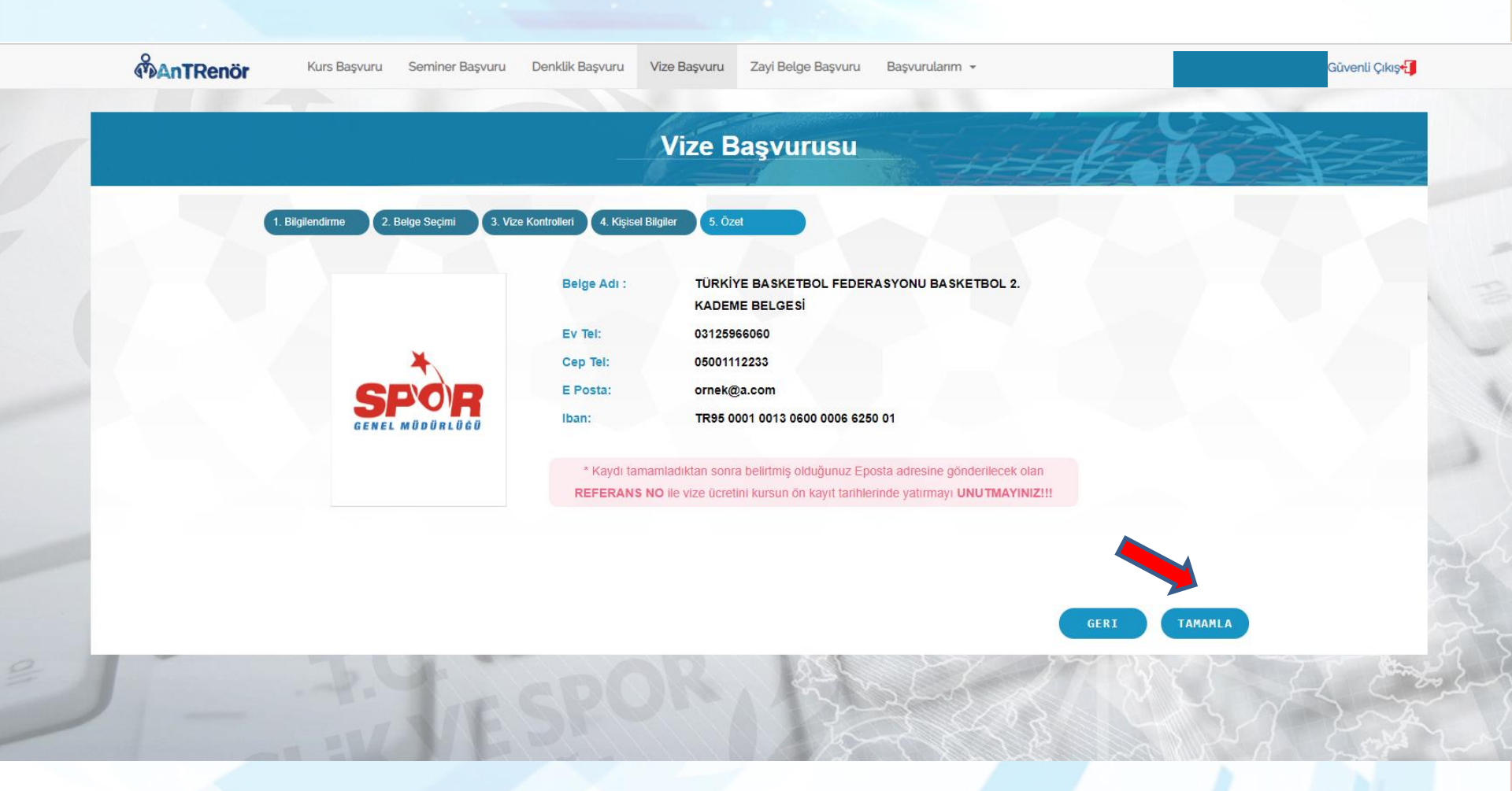

# 11. Adım: Başvuru tamamlandıktan sonra «Vize Başvurularım» sayfasından başvurunuzu görüntüleyebilirsiniz.

|                                                      | ŞUANA KADAR YA          | ze Başvurula<br>PMIŞ OLDUĞUNUZ | VIZE Vize Başvı<br>Zavi Belge | aşvurularım<br>urularım<br>e Başvurularım | 000             |  |
|------------------------------------------------------|-------------------------|--------------------------------|-------------------------------|-------------------------------------------|-----------------|--|
|                                                      |                         |                                | Teknik Yet<br>Bütünlem        | erlilik Başvurularım<br>e Başvurularım    |                 |  |
| VIZE BAŞVURU BELGESİ                                 | VIZE TARIH ARALIĞI      | BAŞVURU TARİHİ                 | REFERANS NO                   | ÖDEME DURUMU                              | ONAY DURUMU     |  |
| Türkiye Basketbol Federasyonu<br>BASKETBOL 2. KADEME | 01-07-2018 - 30-06-2019 | 15-11-2018                     | ҮОК                           | ÖDEME İSTENMİYOR                          | ONAYI YOK       |  |
|                                                      |                         |                                |                               |                                           |                 |  |
|                                                      |                         |                                |                               |                                           |                 |  |
|                                                      |                         |                                |                               |                                           |                 |  |
|                                                      |                         |                                |                               |                                           |                 |  |
|                                                      |                         |                                |                               |                                           |                 |  |
|                                                      |                         |                                |                               |                                           |                 |  |
|                                                      |                         |                                |                               |                                           |                 |  |
|                                                      |                         |                                |                               |                                           |                 |  |
|                                                      |                         |                                |                               |                                           |                 |  |
|                                                      |                         |                                | BEI GE GÖRÜNTÜI               | E BASVURU ÍNCEL                           | E BASVURU ÍPTAL |  |
|                                                      |                         |                                | BELGE GÖRÜNTÜI                | LE BAŞVURU İNCELE                         | BAŞVURU İPTAL   |  |
|                                                      | 2554                    |                                |                               | E BAŞVURU İNCELE                          | BAŞVURU İPTAL   |  |
|                                                      |                         |                                |                               | LE BAŞVURU İNCELE                         | BAŞVURU İPTAL   |  |

### 12. Adım: Vizeli belgenizi görüntülemek için «Belge Görüntüle» butonuna tıklayınız.

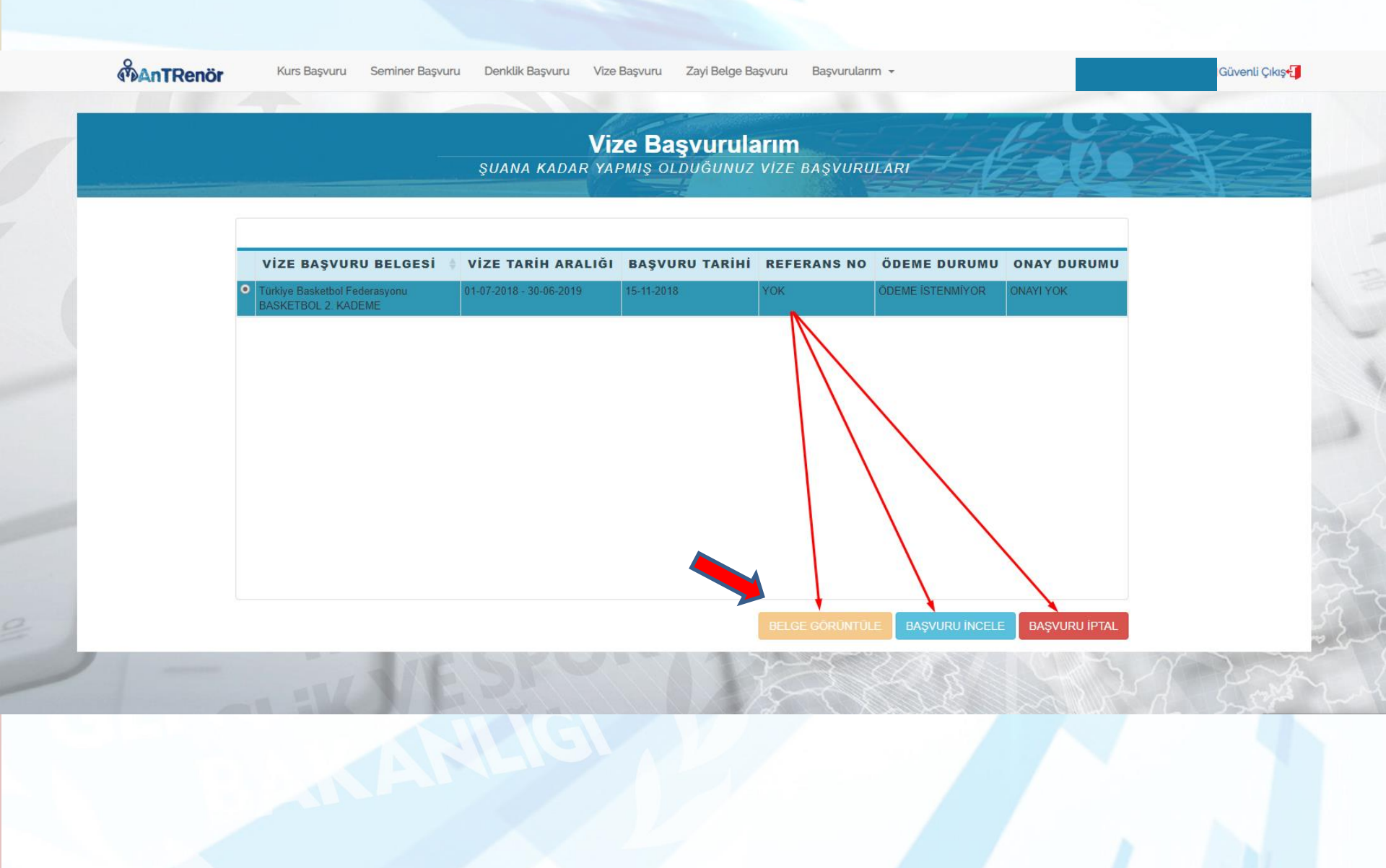

### 13. Adım: Açılan sayfada belgenizi kaydedebilir ya da çıktısını alabilirsiniz.

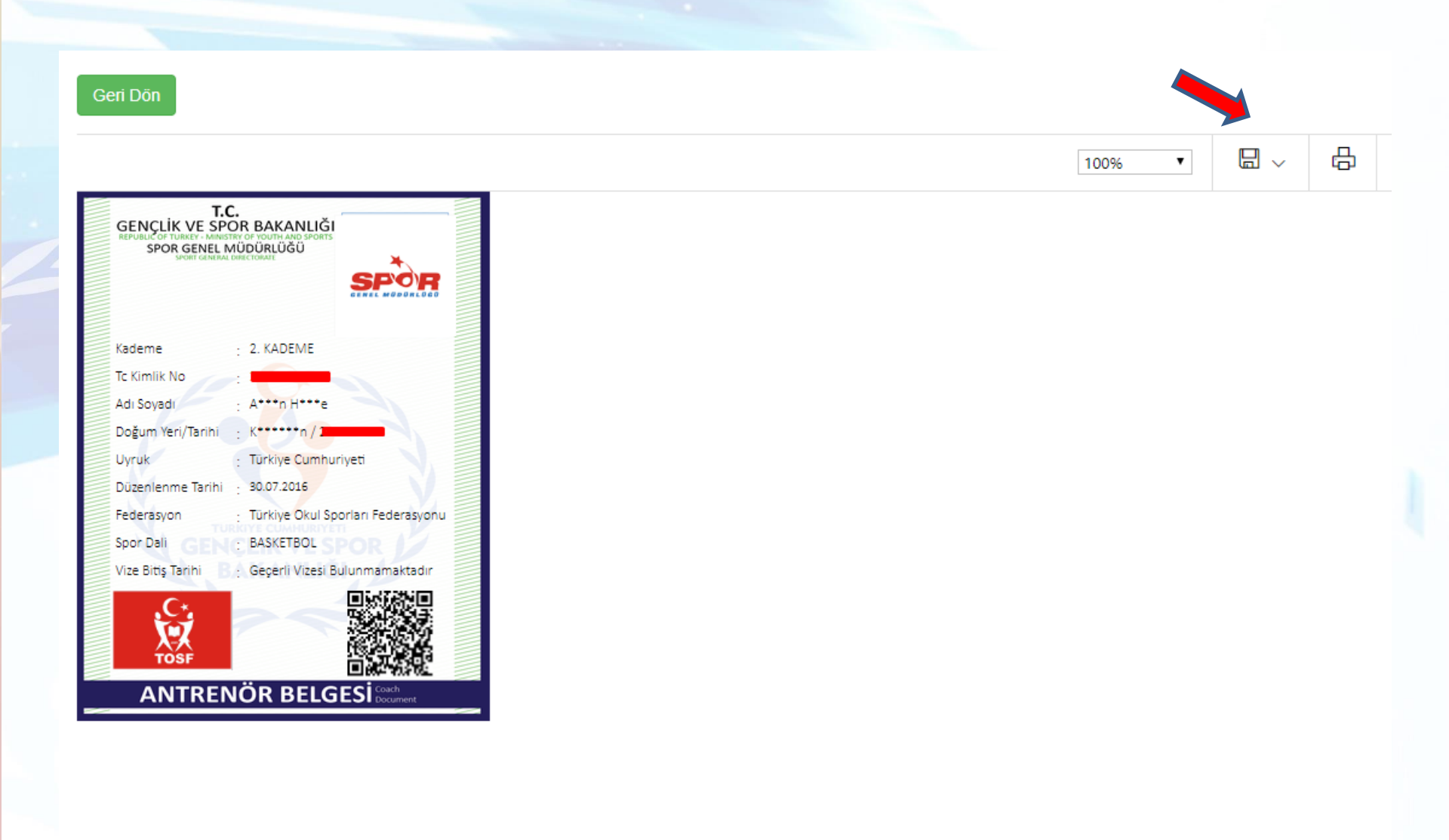

# GENÇLİK VE SPOR BAKANLIĞI Spor Genel Müdürlüğü

GEN